### **D**bitwarden Help Center Article

プランと価格

# サブスクリプションをキャン セルする

View in the help center: https://bitwarden.com/help/cancel-a-subscription/

## **D** bit warden

### サブスクリプションをキャンセルする

Bitwardenのサブスクリプションをキャンセルすると、請求サイクルの終わりに、 あなたのアカウントまたは組織は有料機能へのアクセスを失います。あなたのサブスクリプションが30日未満の場合、 お問い合わせください返金を受け取るために。

サブスクリプションをキャンセルしても、自動的にあなたのアカウントや組織が削除されるわけではありません。もっと学ぶ

#### 個人のサブスクリプションをキャンセルする

個人のサブスクリプションをキャンセルするには:

#### 1. ウェブアプリで、**設定 → サブスクリプション**に移動します。

| D Password Manager  | Subscription                                                                                   | BW |
|---------------------|------------------------------------------------------------------------------------------------|----|
| Vaults              | Subscription Payment method Billing history                                                    |    |
| 🖉 Send              | Status Details                                                                                 |    |
| $\sim$ Tools $\sim$ | Active Premium (Annually) @ \$10.00 \$10.00 /year                                              |    |
| <b>≅</b> Reports    | Next charge<br>Dec 4, 2025, \$10.00                                                            |    |
| 🕸 Settings 🛛 🔿      | Download license Cancel subscription                                                           |    |
| My account          |                                                                                                |    |
| Security            | Storage                                                                                        |    |
| Preferences         | Your subscription has a total of 1 GB of encrypted file storage. You are currently using 0 MB. |    |
| Subscription        |                                                                                                |    |
| Domain rules        | Add storage Remove storage                                                                     |    |
|                     | -<br>サプスクリプションページ                                                                              |    |

2.次の請求日をメモしてください。これは、サブスクリプションがキャンセルされると、有料の機能へのアクセスが失われる時です。

3. サブスクリプションをキャンセルボタンを選択してください。

キャンセルを確認すると、あなたのアカウントは、メモされた**次回の請求**日が来るまで**キャンセル待ち**の状態に移行します。 「次回の請求日が来ると、無料のアカウントに移行されます。」プレミアムを失うとどうなるかをご覧ください。

#### **♀** Tip

請求サイクルの終わりまでに気が変わった場合、ボタンを一つ押すだけでサブスクリプションを再開することができます!

#### 組織のサブスクリプションをキャンセルする

組織のサブスクリプションをキャンセルするには:

1.ウェブアプリで、製品スイッチャー(闘)を使用して管理者コンソールを開きます。

### **D** bitwarden

| U Password Manager                                                                                                    | All vaults                                                                                                    |      |                                    | New >> #   | BW |
|----------------------------------------------------------------------------------------------------|----------------------------------------------------------------------------------------------------|------|------------------------------------|------------|----|
| 🗇 Vaults                                                                                                    | FILTERS                                                                                                    |      | Nama                               | Owner      | :  |
| 🖉 Send                                                                                                    |                                                                                                    |      | Name                               | Owner      | :  |
| $\ll$ Tools $\qquad \qquad \bigvee$                                                                                           | Q Search vau                                                                                                    | ASIV | Company Credit Card<br>Visa, *4242 | My Organiz | :  |
| æ Reports                                                                                                    | ✓ All vaults                                                                                                    |      | Personal Login                     |            |    |
| Settings                                                                                                    | My Vault                                                                                                    | 0 3  | myusername                         | Me         | :  |
|                                                                                                    | gia Teams Org :<br>+ New organization                                                                                            |      | Secure Note                        | Ме         | :  |
|                                                                                                    | <ul> <li>✓ All items</li> <li>☆ Favorites</li> <li>④ Login</li> <li>□ Card</li> <li>Identity</li> <li>↓ Secure note</li> </ul>   | 0    | Shared Login<br>sharedusername     | My Organiz | ÷  |
| <ul> <li>Password Manager</li> <li>Secrets Manager</li> <li>Admin Console</li> <li> <sup>™</sup> Toggle Width     </li> </ul> | <ul> <li>Folders</li> <li>No folder</li> <li>Collections</li> <li>Default colle</li> <li>Default colle</li> <li>Trash</li> </ul> |      |                                    |            |    |

製品-スイッチャー

2. **設定 → サブスクリプション:**に移動します。

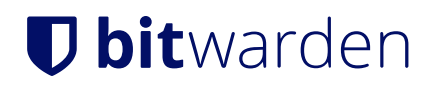

| <b>D bit</b> warden             | Subscription                                                                         |                                         |                                |                  |
|---------------------------------|--------------------------------------------------------------------------------------|-----------------------------------------|--------------------------------|------------------|
| 🗐 Enterprise Organi 🗸           | Plan                                                                                 | Status                                  | Subscription expiratio         | n                |
|                                 | Enterprise (Annually)                                                                | Trialing                                | Dec 11, 2024                   |                  |
| A Members                       | Details                                                                              |                                         |                                |                  |
| 格 Groups                        | Password Manager - Enterprise O                                                      | rganization Seat (Annually              | )×25 @ \$72.00                 | \$1,800.00 /year |
| $ arrow 	ext{Reporting}  \lor $ | Secrets Manager – Secrets Manager Enterprise (Annually) ×5 @ \$144.00 \$720.00 /year |                                         |                                |                  |
| Billing                         |                                                                                      |                                         |                                |                  |
| Subscription                    | Manage subscription                                                                  |                                         |                                |                  |
| Payment method                  | Adjustments to your subscription w                                                   | vill result in prorated charg           | es on a monthly billing cycle. |                  |
| Billing history                 | Password Manager                                                                     |                                         |                                |                  |
| $\otimes$ Settings $\sim$       | 25<br>Total: 25 × \$72.00 = \$1,800.00 / year                                        |                                         |                                |                  |
|                                 | Limit subscription (optional)<br>Set a seat limit for your subscription. Onc         | e this limit is reached, you will not b | e able to invite new members.  |                  |
|                                 | Save                                                                                 |                                         |                                |                  |

組織サブスクリプション表示

- 3. サブスクリプションの有効期限の日付をメモしてください。これは、サブスクリプションがキャンセルされると、 あなたの組織が有料機能へのアクセスを失う時です。
- 4. 下にスクロールして、サブスクリプションをキャンセルボタンを選択してください。

キャンセルを確認すると、あなたの組織は**キャンセル待ち**のステータスに移行し、 メモされた**サブスクリプションの有効期限**が到来するまでその状態が続きます。**サブスクリプションの有効期限**が来ると、 あなたのサブスクリプションは終了します。次に何が起こるのかを学びなさい

#### **⊘** Tip

請求サイクルの終わりまでに気が変わった場合、ボタンを一つ押すだけで**サブスクリプションを再開**することができます!